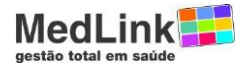

IAMSPE – Cancelamento de Alta

## Informamos que o IAMSPE disponibilizou a funcionalidade de

## Cancelamento de Alta.

Veja abaixo onde se localiza o botão de cancelamento.

Qualquer dúvida adicional procure diretamente a Gestão de Rede do IAMSPE.

**1º. Passo:** Escolha o atendimento de Internação para o qual já exista Alta informada e **clique** no ícone de **Edição**:

| MedLink       Image: State of the state of the state of                                            |                                 |            |          |                       |          |           |             |  |
|----------------------------------------------------------------------------------------------------|---------------------------------|------------|----------|-----------------------|----------|-----------|-------------|--|
| Atendimentos 🕨   Cancelamentos 🕨   Outros 🕨   Cadastros 🕨   Histórico 🕨   Encerrar                                                                                                    |                                 |            |          |                       |          |           |             |  |
| Acompanhamento de pedidos                                                                                                    |                                 |            |          |                       |          |           |             |  |
|                                                                                                    | Pesquisa                        |            |          |                       |          |           |             |  |
| Operadora: Prestador:<br>IAMSPE TST  SCM DE TAGUAI  Número Pedido: Número Carteira: Data - De: Data - Até: 01/05/2012 2 31/05/2012 31/05/2012 31/ |                                 |            |          |                       |          |           |             |  |
| Solicitação Nº Pedio                                                                                                    | to Tipo Atendimento             | Situação   | Cartão   | Beneficiário          | Edit. Ca | nc. Exig. | Proc. Exec. |  |
| 02/05/2012 2000012                                                                                                    | Internação -<br>Cirúrgica       | Alta       | 7500000  | Jose Vicente Perei    |          |           |             |  |
| 02/05/2012 2000019                                                                                                    | SADT                            | Executado  | 36895000 | Marcos Tadeu<br>Alves |          |           |             |  |
| 02/05/2012 2000020                                                                                                    | ) Internação -<br>Cirúrgica     | Alta       | 45860000 | Adelmo Henrique<br>Ta | D/       |           |             |  |
| 02/05/2012 2000020                                                                                                    | ) Comunicação de<br>Prorrogação | Autorizado | 45860000 | Adelmo Henrique<br>Ta |          | Edit      | e a Alta    |  |
| 02/05/2012 200002/                                                                                                    | Internação -                    | Alto       | 9589000  | Antonio Tonorauo      |          |           |             |  |

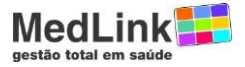

2º. Passo: Dentro da aba de Informação do atendimento, clique no botão de Visualizar Alta:

| Informações Procedimen      | to Histórico do Pe | edido Observação     | Indicação Clínica     | Anexos Oc     | orrências Crític | as do Pedido     |
|-----------------------------|--------------------|----------------------|-----------------------|---------------|------------------|------------------|
| CID Principal:              | T10 Q              | Fratura do mem       | bro superior, nivel n | ao especifica | do               |                  |
| Data Solicitação:           | 02/05/2012         |                      |                       |               |                  |                  |
| Executante                  |                    |                      |                       |               |                  |                  |
| Código:                     | 014738 S           | CM DE TAGUAI         |                       |               |                  |                  |
| End. Executante:            | AV IBIRAPUERA 9    | 81 - 04029000 - S    | ao Paulo - SP         |               | Nº CNES:         |                  |
| Solicitante (em caso de j   | procedimento(s) s  | olicitado(s) por ter | ceiros)               |               |                  |                  |
| Solicitante:                | 80638 Q            | MARLOS PIERRE        | DE NOVAES E SILVA     |               |                  |                  |
| CPF:                        |                    | Código na Opera      | adora: 000000001      | 4738          |                  |                  |
| Conselho:                   | CRM 👻 Núm          | ero: 80638           | UF:                   | SP 🔻          |                  |                  |
| CBOS:                       | Q                  |                      |                       |               |                  |                  |
| Carater:                    | Eletiva Urgênci    | a/Emergência         |                       |               |                  |                  |
| Tipo Acomodação:            | Coletivo     O Inc | dividual             |                       |               |                  |                  |
| Acomodação:                 | Enfermaria         | <b>*</b>             |                       |               |                  |                  |
| Quantidade Diárias:         | 1                  |                      |                       |               |                  |                  |
| Previsão Internação:        | _/_/               | Data Real Interna    | ção: 18/04/2012       | Hora:         | 10:00            |                  |
| Diáriac                     |                    |                      |                       |               | Clique           | em<br>zar Alta   |
| Internaçã                   | io                 | Prorrogações         | Prorroga              | ção           | Total            |                  |
| 1                           |                    | 0                    | 0                     |               | 1                |                  |
|                             |                    | ulutare in E         |                       |               |                  | Atophen Dr. 51   |
| Imprimir Guia Visualizar Ex | cigëncia Comunica  | r Internação Prorrog | ar Internação Visuali | zar Alta '    |                  | Atualizar Pedido |

3º. Passo: Clique no botão de Cancelar Alta:

| Informações Procedimen                          | to Histórico do Pedido   | Observação           | Indicação Clínica    | Anexos     | Ocorrências         | Críticas do Pedido |  |
|-------------------------------------------------|--------------------------|----------------------|----------------------|------------|---------------------|--------------------|--|
| CID Principal: R10.0 Q Cid R10.0 não encontrado |                          |                      |                      |            |                     |                    |  |
| Data Solicitação:                               | 15/05/2012               |                      |                      |            |                     |                    |  |
| Executante                                      |                          |                      |                      |            |                     |                    |  |
| Código:                                         | 014                      | Comunie              | ação de alta         |            | ×                   |                    |  |
| End. Executante:                                | AV Motivo Alta:          | rado                 |                      |            |                     | CNES:              |  |
| Solicitante (em caso de                         | proc                     |                      |                      |            |                     |                    |  |
| Solicitante:                                    | 80¢                      | Data Alta:           | Hora:                |            |                     |                    |  |
| CPF:                                            | _                        | 15/05/201            | 2 00:00              |            |                     |                    |  |
| Conselho:                                       | CF                       |                      |                      |            | _                   |                    |  |
| CBOS:                                           | Observação:              |                      |                      |            |                     |                    |  |
| Carater:                                        | Ek                       | Cliqu                | ie em                |            |                     |                    |  |
| Tipo Acomodação:                                | •                        | Can                  |                      |            |                     |                    |  |
| Acomodação:                                     | En                       |                      |                      | 1          | _                   |                    |  |
| Quantidade Diárias:                             | 3                        |                      |                      | Can        | celar Alta          |                    |  |
| Previsão Internação:                            | _/_/ Dat                 | a Real Interna       | ção: 13/05/2012      | н          | ora: 10:00<br>hh:mm |                    |  |
| Diárias                                         |                          |                      |                      |            |                     |                    |  |
| Internaçã                                       | ăo Pro                   | rrogações            | Prorroga             | ação       |                     | Total              |  |
| 3                                               | 0                        |                      | 0                    |            |                     | 3                  |  |
| Imprimir Guia Visualizar E                      | kigência Comunicar Inter | nação <b>Prorrog</b> | ar Internação Visual | lizar Alta |                     | Atualizar Pedido   |  |